## **DAFTAR GAMBAR**

| Gambar 1-1 Metode Pengerjaan NDLC                                | 4  |
|------------------------------------------------------------------|----|
| Gambar 2-1 Topologi Jaringan Tree [4]                            | 8  |
| Gambar 2-2 Router Mikrotik RB-951 (mikrotik.co.id)               | 8  |
| Gambar 2-3 Access Point Lynksis E3000 (www.linksys.com)          | 9  |
| Gambar 2-4 Server IBM 3620 M3 (www.stalliontek.com)              | 10 |
| Gambar 2-5 Tampilan Aerodump-ng                                  | 12 |
| Gambar 3-1 Topologi Saat Ini                                     | 15 |
| Gambar 3-2 Topologi Perancangan Sistem                           | 18 |
| Gambar 3-3 Flowchart Perancangan Sistem                          | 19 |
| Gambar 3-4 Tabel Relasi                                          | 22 |
| Gambar 4-1 Tampilan Ubuntu Desktop 14.04                         | 28 |
| Gambar 4-2 Konfigurasi IP Address Server                         | 29 |
| Gambar 4-3 Konfigurasi File named.conf.default-zones             |    |
| Gambar 4-4 Konfigurasi Forward Zone                              |    |
| Gambar 4-5 Konfigurasi Reverse Zone File                         | 31 |
| Gambar 4-6 Tampilan Install Apache2 berhasil                     | 31 |
| Gambar 4-7 Isi <i>Script</i> info.php                            | 32 |
| Gambar 4-8 Tampilan info.php                                     | 32 |
| Gambar 4-9 Penginputan password MySQL                            |    |
| Gambar 4-10 Tampilan Login PHPMyAdmin                            | 33 |
| Gambar 4-11 Konfigurasi Virtual Host pada Web server Apache      | 34 |
| Gambar 4-12 Konfigurasi <i>file</i> common.mak                   | 35 |
| Gambar 4-13 Konfigurasi <i>file</i> common.mak 2                 | 35 |
| Gambar 4-14 Hasil Keluaran Aplikasi Aerodump                     |    |
| Gambar 4-15 Tampilan Winbox                                      |    |
| Gambar 4-16 Konfigurasi IP Address Ether 1, Ether 2, dan Ether 5 |    |
| Gambar 4-17 Konfigurasi DHCP Client Ether 1                      |    |
| Gambar 4-18 Konfigurasi IP Address Ether 2 dan Ether 5           |    |
| Gambar 4-19 Konfigurasi DHCP Server Ether 2                      |    |
| Gambar 4-20 Konfigurasi DHCP Address Space                       | 40 |
| Gambar 4-21 Konfigurasi Gateway DHCP Server                      | 40 |
| Gambar 4-22 Konfigurasi IP Range                                 | 40 |
| Gambar 4-23 Konfigurasi DNS Server                               | 40 |
| Gambar 4-24 Konfigurasi Leasetime                                | 41 |
| Gambar 4-25 Konfigurasi DHCP Server                              | 41 |
| Gambar 4-26 Tampilan Login Access Point                          | 42 |
| Gambar 4-27 Konfigurasi IP Address Access Point                  | 42 |
| Gambar 4-28 User Terhubung Secara Bersamaan                      | 44 |

| Gambar 4-29 Detail User yang Terhubung                                | 44 |
|-----------------------------------------------------------------------|----|
| Gambar 4-30 Detail MAC address yang terhubung.                        | 44 |
| Gambar 4-31 Penggunaan CPU dan Memory pada Server                     | 45 |
| Gambar 4-32 Penggunaan CPU dan Memory pada Access Point               | 45 |
| Gambar 4-33 Penggunaan CPU dan memory pada Router Internal            | 46 |
| Gambar 4-34 Penggunaan CPU dan Memory pada Router Backbone            | 46 |
| Gambar 4-35 Tes Koneksi Server ke Router Backbone                     | 47 |
| Gambar 4-36 Tes Koneksi Server ke Router Internal                     | 47 |
| Gambar 4-37 Tes Koneksi Server ke Access Point                        | 47 |
| Gambar 4-38 Koneksi Perangkat Mobile ke Access Point                  | 48 |
| Gambar 4-39 Penginputan Password Access Point                         | 48 |
| Gambar 4-40 Koneksi Perangkat Mobile ke SSID SmartId                  | 49 |
| Gambar 4-41 MAC Address User pada Perangkat Mobile                    | 49 |
| Gambar 4-42 Tampilan Aplikasi Auto System Scanning Mac address Client | 50 |
| Gambar 4-43 File CSV dari Aerodump                                    | 50 |
| Gambar 4-44 NSLookup pada DNS Server                                  | 51 |
| Gambar 4-45 Tampilan DNS pada Client                                  | 51 |
| Gambar 4-46 Koneksi Client ke Access Point                            | 52 |
| Gambar 4-47 Detail Ip Address Client                                  | 52 |
| Gambar 4-48 Tampilan Login Web Smart Identification                   | 53 |
| Gambar 4-49 Halaman Admin untuk Manajemen User                        | 53 |
| Gambar 4-50 Tambah User Manual                                        | 54 |
| Gambar 4-51 Notifikasi dari penambahan user                           | 54 |
| Gambar 4-52 Penyimpanan Data User                                     | 54 |
| Gambar 4-53 Proses penginputan data user secara massal                | 55 |
| Gambar 4-54 Notifikasi penginputan data user massal                   | 55 |
| Gambar 4-55 Data user setelah input massal                            | 56 |
| Gambar 4-56 Data user yang terdaftar                                  | 56 |
| Gambar 4-57 Nim User Tervalidasi oleh Sistem                          | 57 |
| Gambar 4-58 Nim User Tidak Tervalidasi oleh Sistem                    | 57 |
| Gambar 4-59 Pendaftaran MAC Address                                   | 58 |
| Gambar 4-60 Notifikasi Pendaftaran MAC Address                        | 58 |
| Gambar 4-61 Data User pada Halaman Admin                              | 58 |
| Gambar 4-62 Pengubahan Data User                                      | 59 |
| Gambar 4-63 Notifikasi Pengubahan Data User                           | 59 |
| Gambar 4-64 Data User Setelah Diubah                                  | 59 |
| Gambar 4-65 Data User yang akan dihapus                               | 60 |
| Gambar 4-66 Data Terhapus                                             | 60 |
| Gambar 4-67 Notifikasi Penghapusan Data                               | 60 |
| Gambar 4-68 Data Berhasil Dihapus                                     | 60 |
| Gambar 4-69 MAC address yang telah terdaftar                          | 61 |
| Gambar 4-70 Aerodump Mengidentifikasi MAC address                     | 61 |
|                                                                       |    |